## **GUÍA PARA INGRESO DE** DOCUMENTOS **ADMINISTRATIVOS**

## SEGUNDA FASE

### **CARRERAS:**

**MEDICINA ODONTOLOGÍA ENFERMERÍA** 

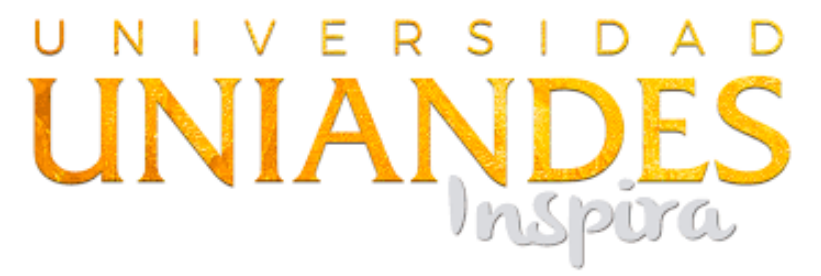

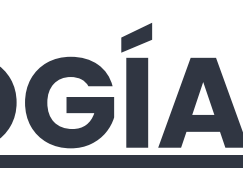

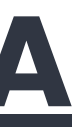

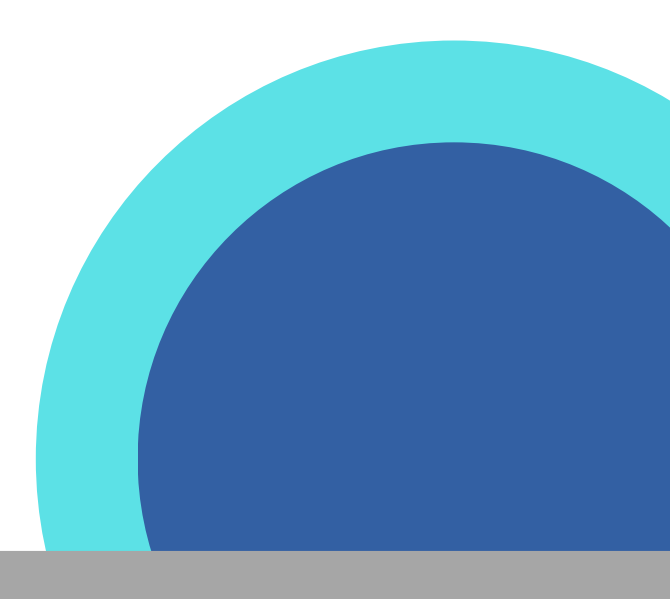

### SEGUMENTO A GRADUADOS Confirmar su información - actualizar sus datos.

| UADOS   |
|---------|
| Cédula: |
| Cédula  |
|         |
| Aceptar |
|         |
|         |
| l       |

contacto con usted e informarlo de todas las actividades que celebramos en nuestra institución po ustedes los graduados.

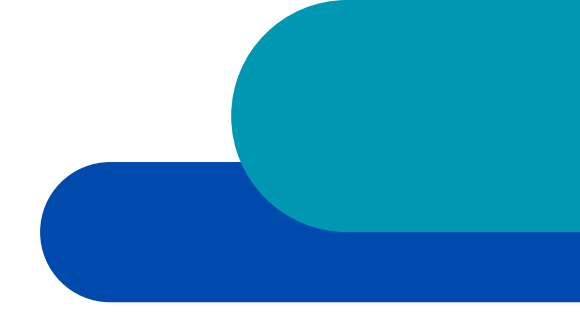

### Escoger la opción "PREGRADO", y contestar el cuestionario

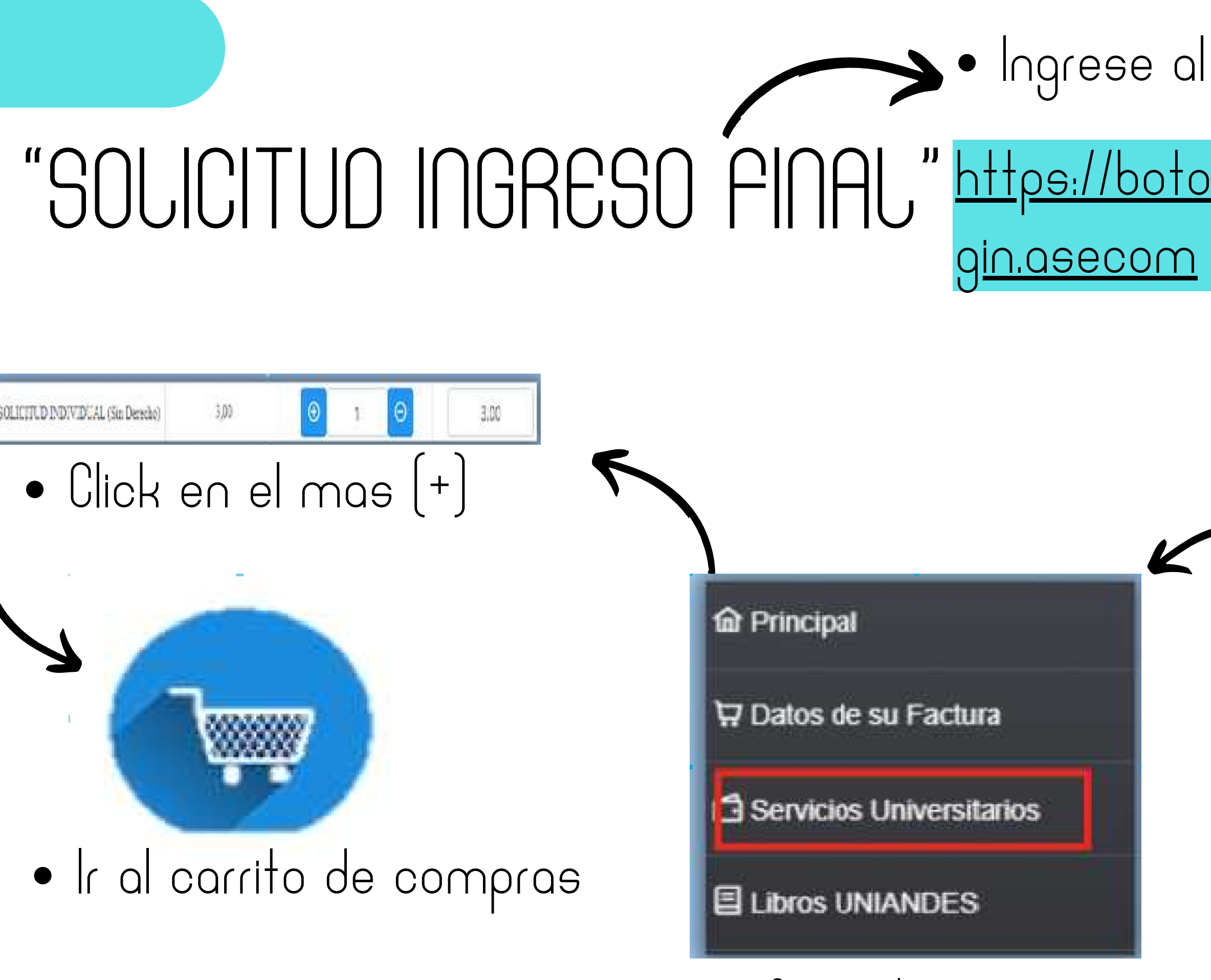

- Escoger la opción
- Servicios universitarios

### Ingrese al siguiente enlace:

### <u>https://botonpagosuniandes.edu.ec/pagos/lo</u>

### UNIVERSIDA UNIANDES Cédula 8 Clave RECUERDA QUE TU CLAVE ES LA MISMA CON LA QUE ACCEDES AL PORTAL ESTUDIANTIL ¿Olvido su contraseña? Ø, Ingresar Aún no tienes cuenta? Registrate

### Ingrese la clave y contraseña

### **OPCIONES DE PAGO**

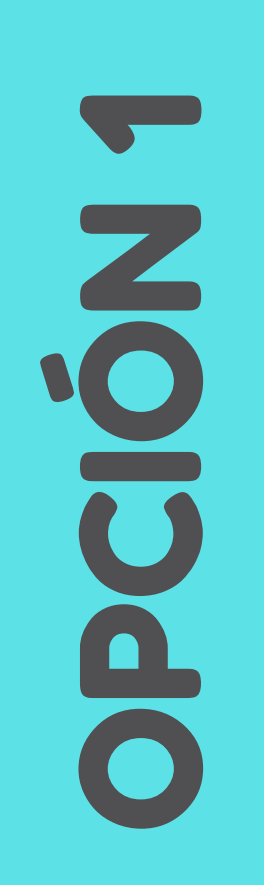

TARJETA DE CRÉDITO O DE DÉBITO

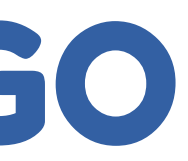

## Pagar en la ventanilla del banco on su numero de cédula (el pago debe hacer el miso día

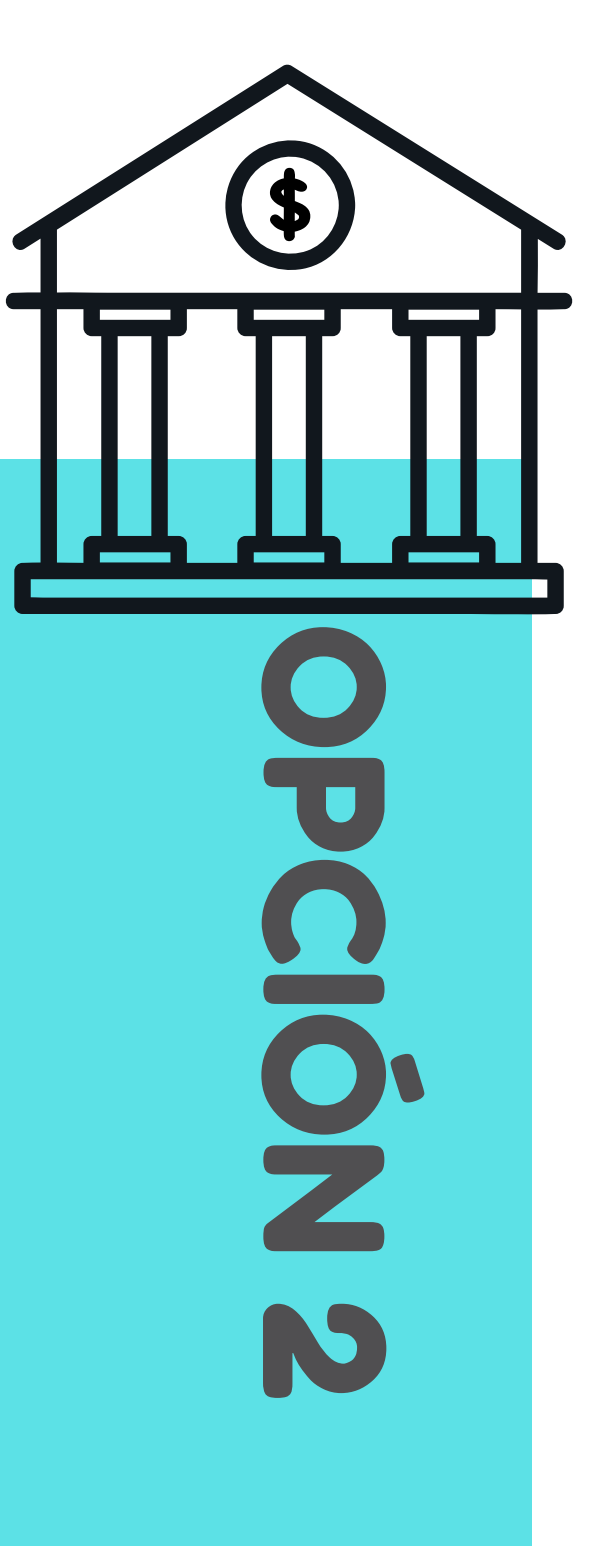

## **SOLICITUD EN LÍNEA**

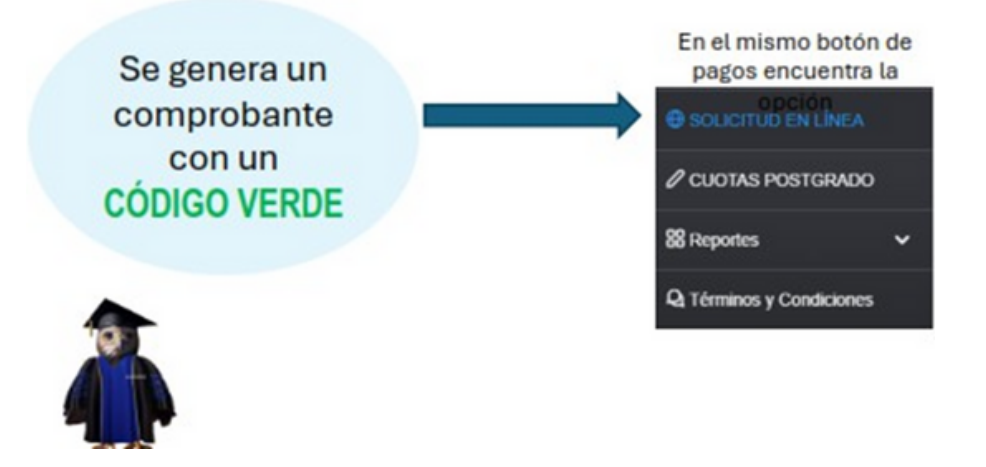

Escoger el lugar de estudios Ingresar el código

UNIANDES

¿Aún no tienes un código ? Puedes adquirir el código de tú solicitud dando click en el siguiente link

Botón de pagos

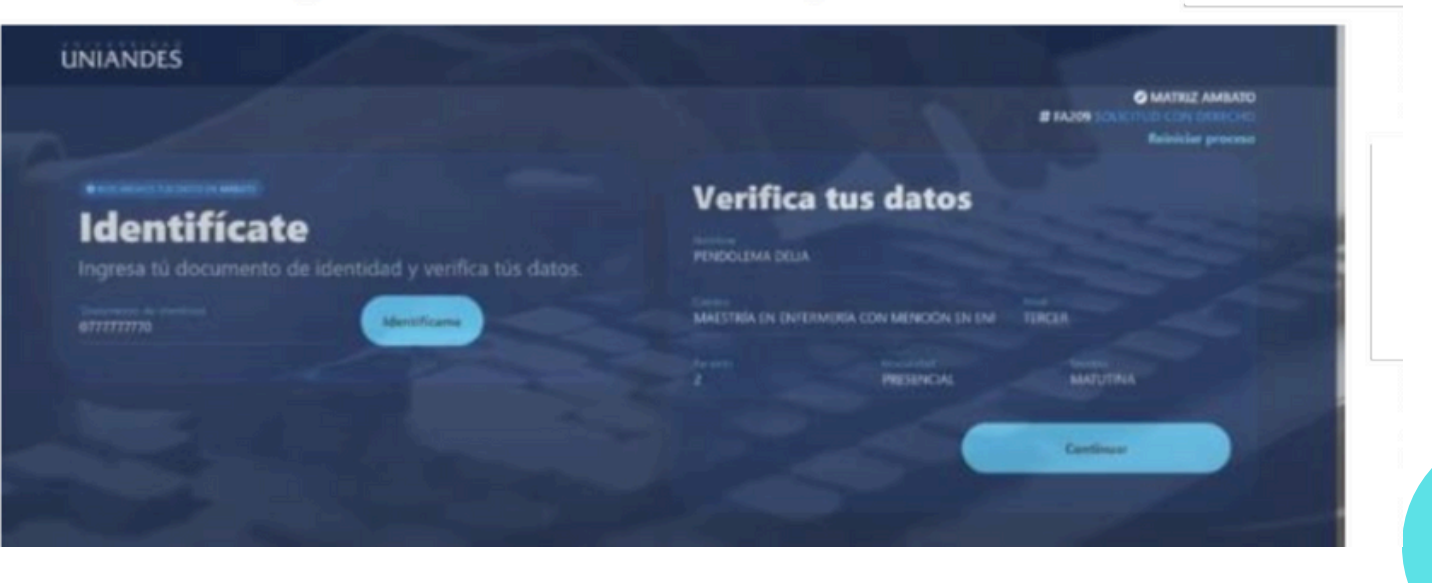

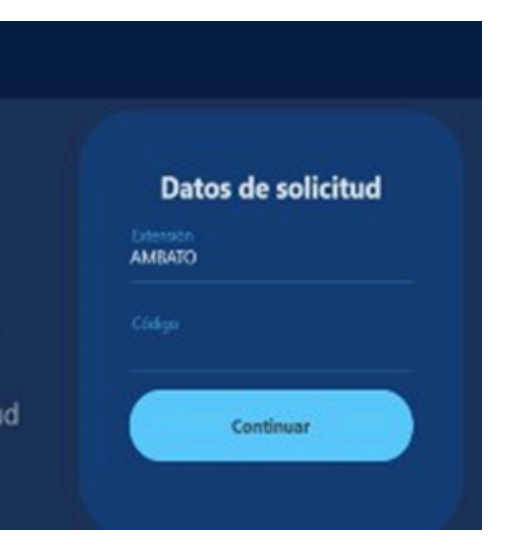

### Ingrese su número de cédula y verifica tus datos.

• Escoger la opción "TITULACIÓN Y GRADOS"

| <b>Elige una solicitud</b><br>Si no encuentras la opción verifica el <b>color</b> de tu <b>código</b> .                                                                                                    |  |  |
|----------------------------------------------------------------------------------------------------|--|--|
| Q Buscar                                                                                                    |  |  |
| ACADEMICA                                                                                                    |  |  |
| FINANCIERA                                                                                                    |  |  |
| BIENESTAR ESTUDIANTIL                                                                                                    |  |  |
| GENERAL                                                                                                    |  |  |
| TITULACIÓN Y GRADOS                                                                                                    |  |  |
| 1. Revisión trabajo de titulación final                                                                                                    |  |  |
| 2. Revisión de perfit                                                                                                    |  |  |
| O 3. Examen Complexivo PASE DOS                                                                                                    |  |  |
|                                                                                                    |  |  |
|                                                                                                    |  |  |
|                                                                                                    |  |  |
|                                                                                                    |  |  |
|                                                                                                    |  |  |
| 전쟁을 잘 못 한 것 같아요. 집 전쟁 이렇는 것 같아? 이 동안 것 같은 것 같아? 그 같아요. 그는 것 같아요. 그는 것 그 그는 그는 그는 그는 그는 그는 그는 그는 그는 그는 그는 그는 그 |  |  |
|                                                                                                    |  |  |

• Escoger la opción "Examen complexivo Fase Dos" y si continuar.

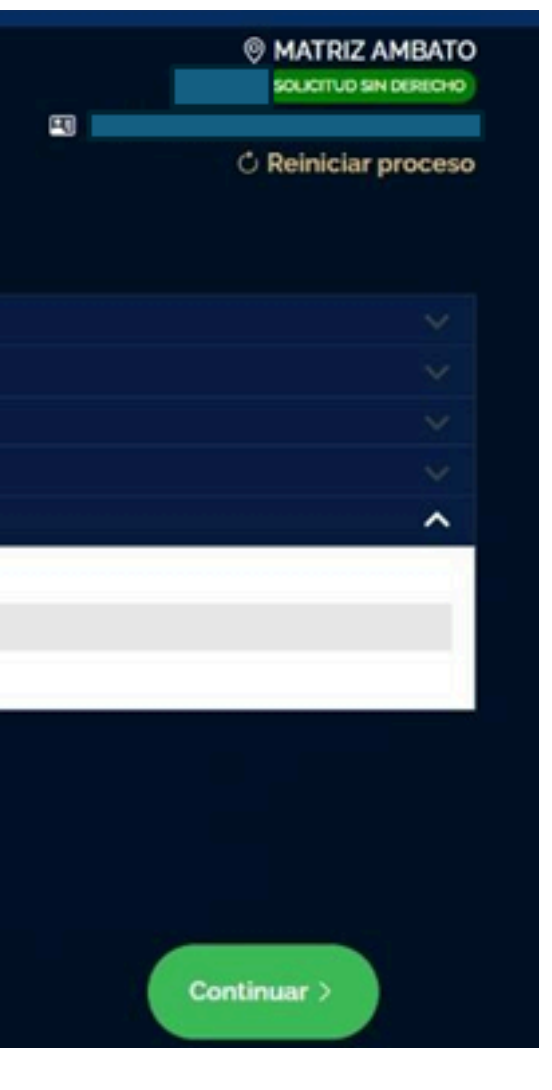

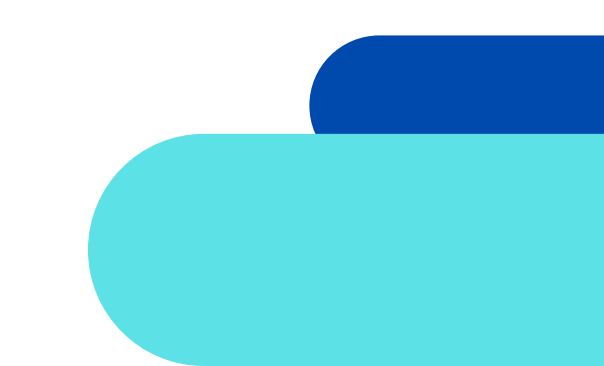

• Seleccionamos la carrera y el titulo ha obtener, en este proceso se le va a reflejar una nota en donde esta el valor del modulo de investigación para su carrera

| elecciona y verific                     | a                            |
|-----------------------------------------|------------------------------|
| cciona las <b>opciones</b> correspondie | ntes a tu <b>solicitud</b> . |
| Selecciona                              | Titulo                       |
|                                         |                              |
|                                         | Continuar                    |
|                                         | Continuar                    |
|                                         | Continuar                    |

• Escoger la opción "si continuar", automáticamente su solicitud fue enviada a su correo institucional.

C Reiniciar proceso

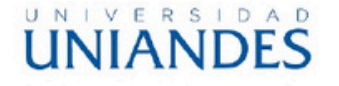

### **CARRERA DE ODONTOLOGÍA**

"Informe

Ambato, 12 de junio de 2024

Dr. Luis Fernando Latorre T. Secretario General - Procurador Uniandes

De mi consideración. -

Por medio de la presente informo que el estudiante: ALDAZ BARRIGA BRYAN FRANCISCO, con cedula de identidad Nº 0604091264 de la carrera de Odontología, Facultad de Ciencias Médicas, previo a la obtención del título de Odontólogo/a, recibió las tutorías en: Endodoncia periodoncia, farmacología, patología, cirugía, operatoria dental, medicina interna, odontopediatría, rehabilitación oral (oclusión, prótesis total, fija y removible), según el cronograma establecido por la Dirección de Carrera y la Comisión de Titulación de Odontología, por lo cual el estudiante antes mencionado esta apto para la prueba de examen complexivo.

• Se les enviará un link para descargar este documento, en donde deben escoger su carrera, buscar y descarga "ficha de seguimiento "<u>INFORME</u>"

Atentamente

Dra. Gabriela Vaca Altamirano Presidenta de la comisión de Titulación

## ]]

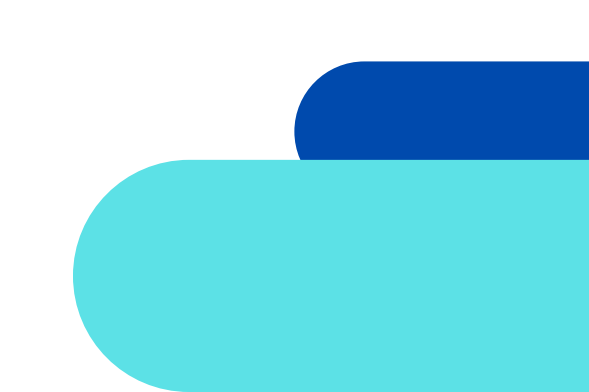

|                                                                                            | IVERSIDAD REGIONAL AUTÓNO<br>DE SEGUIMIENTO Y VERIFICACIO            | OMA DE LOS ANDES<br>ÓN DEL EXAMEN COMPLEXIVO        |
|--------------------------------------------------------------------------------------------|----------------------------------------------------------------------|-----------------------------------------------------|
| ESTUDIANTE: ALDAZ BARRIGA BRYAN F<br>FACULTAD: CIENCIAS MEDICAS<br>MATRIZ: AMBATO          | FRANCISCO<br>CARRERA: ODONTOLOGÍA NIN<br>PERIODO ACADÉMICO FINAL: NO | VEL: DÉCIMO<br>DVIEMBRE 2023 – ABRIL 2024<br>LICIÓN |
| Actividad:                                                                                 | Nombre Docente: Dr. Luis Pérez. Esp                                  |                                                     |
| Preparación en<br>Endodoncia                                                               | X Aprobado                                                           | Reprobado                                           |
| Fecha de Inicio: 15/04/2024                                                                | Fecha de Fin: 16/04/2024                                             |                                                     |
|                                                                                            | Nombre Docente: Dr. Francisco                                        | Villacis, Esp.                                      |
| Preparación en Periodoncia                                                                 | X Aprobado                                                           | Reprobado                                           |
| Fecha de Inicio: 17/04/2024                                                                | Fecha de Fin: 18/04/2024<br>Nombre Docente: Dr. Marco Z              | uñiga, Esp                                          |
| <ul> <li>Preparación en<br/>Operatoria dental</li> </ul>                                   | X Aprobado                                                           | Reprobado                                           |
| Fecha de Inicio: 22/04/2024                                                                | Fecha de Fin: 23/04/2024<br>Nombre Docente: Dra. Yamily Ge           | onzalez, Esp.                                       |
| <ul> <li>Preparación en<br/>Patología oral</li> </ul>                                      | X Aprobado                                                           | Reprobado                                           |
| Fecha de Inicio: 23/04/2024                                                                | Fecha de Fin: 24/04/2024<br>Nombre Docente: Dr. Juan Ma              | yorga, Esp                                          |
| <ul> <li>Preparación en<br/>Rehabilitación oral<br/>(oclusión y prótesis total)</li> </ul> | X Aprobado                                                           | Reprobado                                           |
| Fecha de Inicio: 29/04/2024                                                                | Fecha de Fin: 30/04/2024<br>Nombre Docente: Dr. Carlos V             | illalba, Esp                                        |
| <ul> <li>Preparación en<br/>Rehabilitación oral<br/>(Prótesis fija)</li> </ul>             | X Aprobado                                                           | Reprobado                                           |
| Fecha de Inicio: 30/04/2024                                                                | Fecha de Fin: 30/04/2024<br>Nombre Docente: Dra. Sara B              | oada, Esp                                           |
| Preparación en<br>Rehabilitación oral<br>(Prótesis removible)                              | X Aprobado                                                           | Reprobado                                           |
| Fecha de Inicio: 01/05/2024                                                                | Fecha de Fin: 01/05/2024<br>Nombre Docente: Dr. Javier Sa            | nchéz, Esp                                          |
| <ul> <li>Preparación en<br/>Cirugía</li> </ul>                                             | X Aprobado                                                           | Reprobado                                           |
| Fecha de Inicio: 02/05/2024                                                                | Fecha de Fin: 07/05/2024<br>Nombre Docente. Dra. Gabri               | iela Vaca                                           |
| <ul> <li>Preparación en<br/>Farmacología</li> </ul>                                        | X Aprobado                                                           | Reprobado                                           |
| Fecha de Inicio: 13/05/2024                                                                | Fecha de Fin: 16/05/2024<br>Nombre Docente. Dr. Luís Villa           | agrán, Esp                                          |
| <ul> <li>Preparación en<br/>Medicina interna.</li> </ul>                                   | X Aprobado                                                           | Reprobado                                           |
| Fecha de Inicio: 17/05/2024                                                                | Fecha de Fin: 22/05/2024<br>Nombre Docente. Dra. Catalina            | a Navarrete                                         |
| <ul> <li>Preparación en<br/>Odontopediatría</li> </ul>                                     | X Aprobado                                                           | Reprobado                                           |
| Fecha de Inicio: 23/05/2024                                                                | Fecha de Fin: 29/05/2024                                             |                                                     |

## FICHA DE SEGUIMIENTO

la "<u>ficha de seguimiento</u>"

• Se les enviará un link para descargar este documento, en donde deben escoger su carrera, buscar y descargar

## "ELABORACIÓN DE TÍTULO"

En la elaboración de título va a adjuntar 3 documentos en un solo PDF.

- Cédula escaneada a los 2 lados (debe ser legible)
- Datos obligatorios (firmado por el estudiante obligatorio).

Nota: <u>Si usted tiene firma electrónica va a unir los 3 PDF, colocar su firma</u> <u>en la ficha datos obligatorios, en el caso que no posea firma electrónica</u> <u>van a llenar todos sus datos a computadora imprimir y firmar con esfero</u> <u>azul, este documento lo deben escanear y unirlo.</u>

• Factura de pago de módulo de investigación.

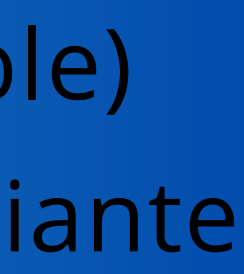

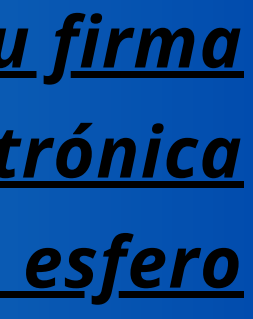

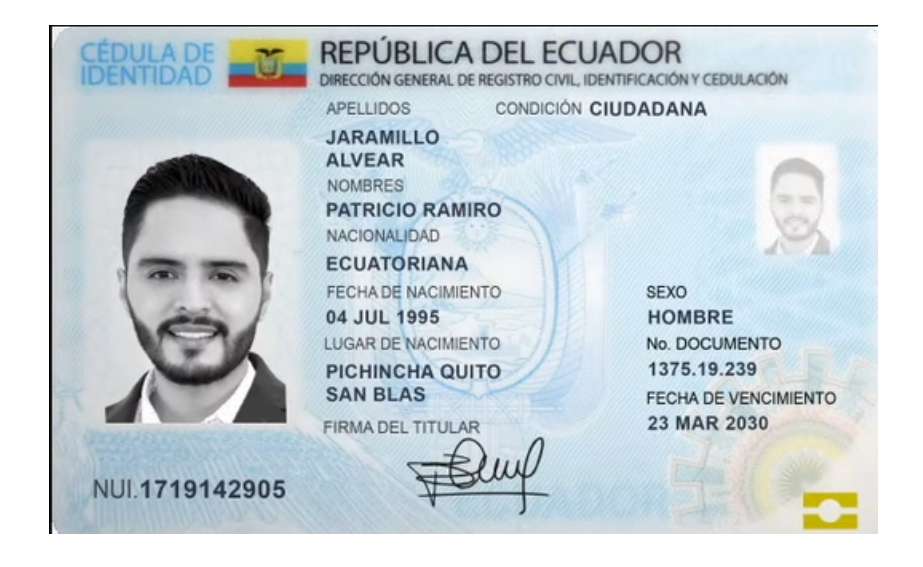

|                               |                           | DATOS OBLIGATORIOS                                                              |  |
|-------------------------------|---------------------------|---------------------------------------------------------------------------------|--|
| -                             | Escribir con letra        | imprenta y en minúscula( los nombres propios iniciar con letra mayuscula)       |  |
| NOMBRES:<br>(Tilde sus nom)   | bres como corresponde)    | Bryan Francisco                                                                 |  |
| APELLIDOS:<br>(Tilde sus Apel | iidos como corresponde)   | Aldaz Barriga                                                                   |  |
| NACIONALID                    | AD:                       | Ecuatoriano                                                                     |  |
| PROVINCIA I                   | E RESIDENCIA:             | Chimborazo                                                                      |  |
| CANTÓN DE I                   | RESIDENCIA:               | Riobamba                                                                        |  |
| ETNIA :                       |                           | Mestizo                                                                         |  |
| ENTIDAD DO                    | NDE LABORA ACTUALMENTE    | PRIVADA PÚBLICA NINGUNA x NEGOCIO PROPIO                                        |  |
| CARGO QUE                     | DESEMPEÑA ACTUALMENTE     | Estudiante                                                                      |  |
| CORREO ELE                    | CTRÓNICO (escribir claro) | bryanf_28@hotmail.es                                                            |  |
|                               | Antoning of the           | a statement for the net Winds over the new base of an effective entertainments. |  |

scritos correctamente, si llegase haber algun error es absolutamente mi responsabilid ostos correspondientes a la rectificación de mi título y gastos

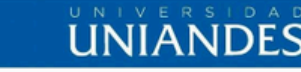

| Dirección Matriz:                  | Via a Baños Km 5 1/2 Barrio Cristal Principal S/N              |
|------------------------------------|----------------------------------------------------------------|
| Dirección Extensión Santo Domingo: | Av La Lorena Número 70 Barrio Chiguilpe                        |
| Dirección Extensión Quevedo:       | Parroquia San Camilo Via a Valencia Km 1 Jardines del Este S/N |
| Dirección Extensión Babahoyo:      | El Pireo Av. Jorge Villegas S/N                                |
| Dirección Extensión Tulcán:        | Via a Nispud: Tras el Batallon Mayor Galo Molina               |
| Dirección Extensión Ibarra:        | Calle Juan José Flores 02-69                                   |
| Dirección Extensión Puyo:          | Calle Francisco de Orellana S/N y 9 de Octubre                 |
| Dirección Extensión Riobamba:      | Calle Lizarzaburu N.885 y Jacinto Pinto                        |
| Contribuyente Especial Resolució   | ón 311 de 21 de Junio del 2000                                 |
| Obligado a llevar Contabilidad:    | SI                                                             |
|                                    |                                                                |
|                                    |                                                                |

FACTURA 001002-424

IMERO DE AUTORIZACIÓN

cha y Hora d

mbiente: PRODUCCIÓN Emisión NORMAL

CLAVE DE ACCESO

### 

| Razón Social / Nombre y Apellidos:<br>Fecha Emisión: 17-06-2024 | ALDAZ BARRIGA BRYAN FRANCISCO | RUC / CI: 060409                 | 1264               |
|-----------------------------------------------------------------|-------------------------------|----------------------------------|--------------------|
| CANTIDAD                                                        | DESCRIPCIÓN                   | VALOR UNIT. DESCUENTO<br>USD USD | VALOR TOTAL<br>USD |
| 1,00 MODULO DE INVESTIGA                                        | TION                          | 2.009,00 0                       | 2.009,00           |

| Tipo de Pago: |               |                    |
|---------------|---------------|--------------------|
| E-mail:       | bryanf_28@hot | tmail.es           |
| Teléfono:     |               |                    |
| Dirección:    | SD            |                    |
| Alumno:       | ALDAZ BARRI   | GA BRYAN FRANCISCO |
| Nivel:        | ODR10V        | Extensión: MATRIZ  |
| Carrera:      | ODR           |                    |
| Cod. Tramite: |               |                    |
|               |               |                    |

| Subtotal:    | 2.009,00 |
|--------------|----------|
| Descuento:   | 0,00     |
| I.V.A.:      | 0,00     |
| VALOR TOTAL: | 2.009,00 |

CON LITH IZACION DEL SISTEMA FINANCIERO

## SISTEMA DE TITULACIÓN

Para subir los documentos seguir los siguientes pasos:

> 1.- SOLICITUD 2.- FICHA DE SEGUIMIENTO 3.- INFORME 4.- DOCUMETO ELABORACIÓN DE TÍTULO

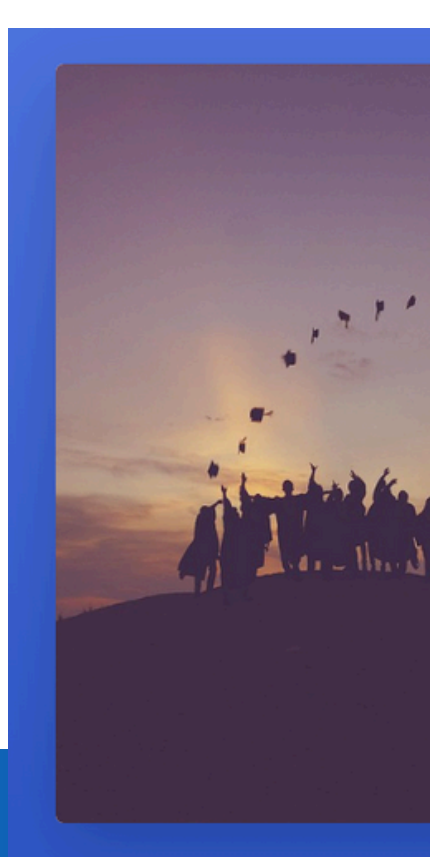

Al sistema de titulación usted debe ingresar con: USUARIO: su número de cédula CLAVE: la contraseña de su portal estudiantil

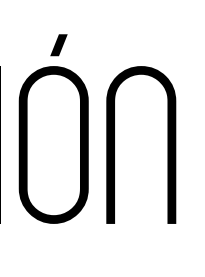

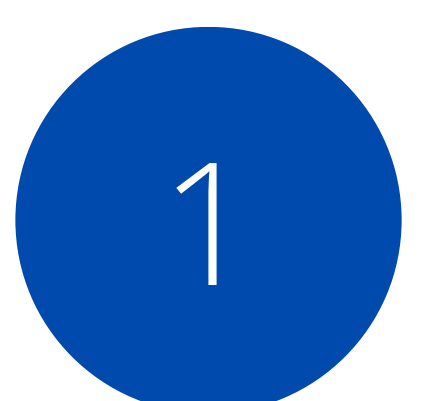

|             | ,        |
|-------------|----------|
| UNIANDES TI | TULACIÓN |

### **ESTUDIANTES**

AMBATO

Cédula / Pasaporte

Password

Login

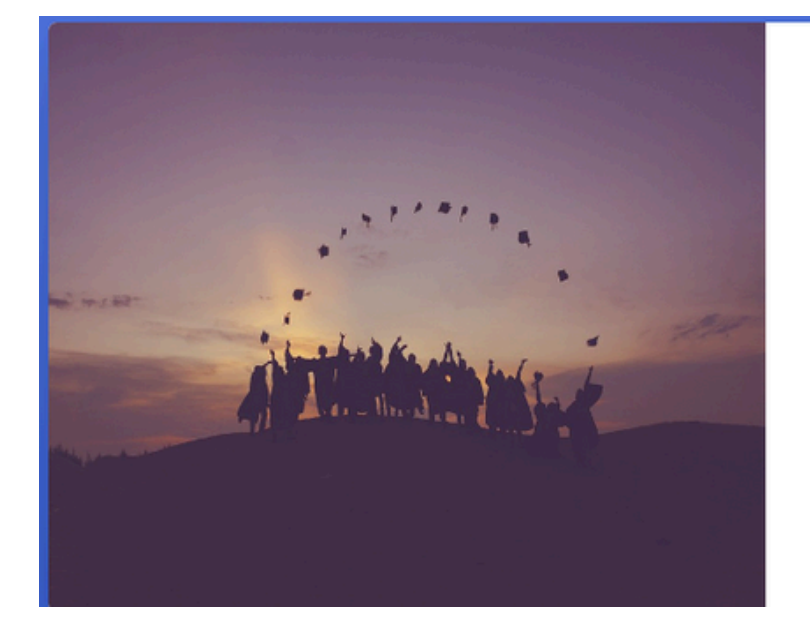

### UNIANDES TITULACIÓN

### **Tipo Graduacion**

- --Seleccione--
- --Seleccione--
- PROCESO NORMAL
- PROCESO EXAMEN COMPLEXIVO

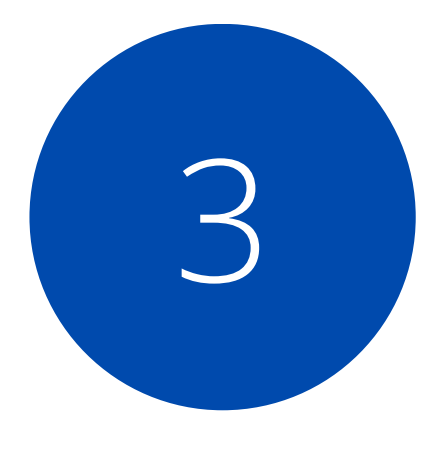

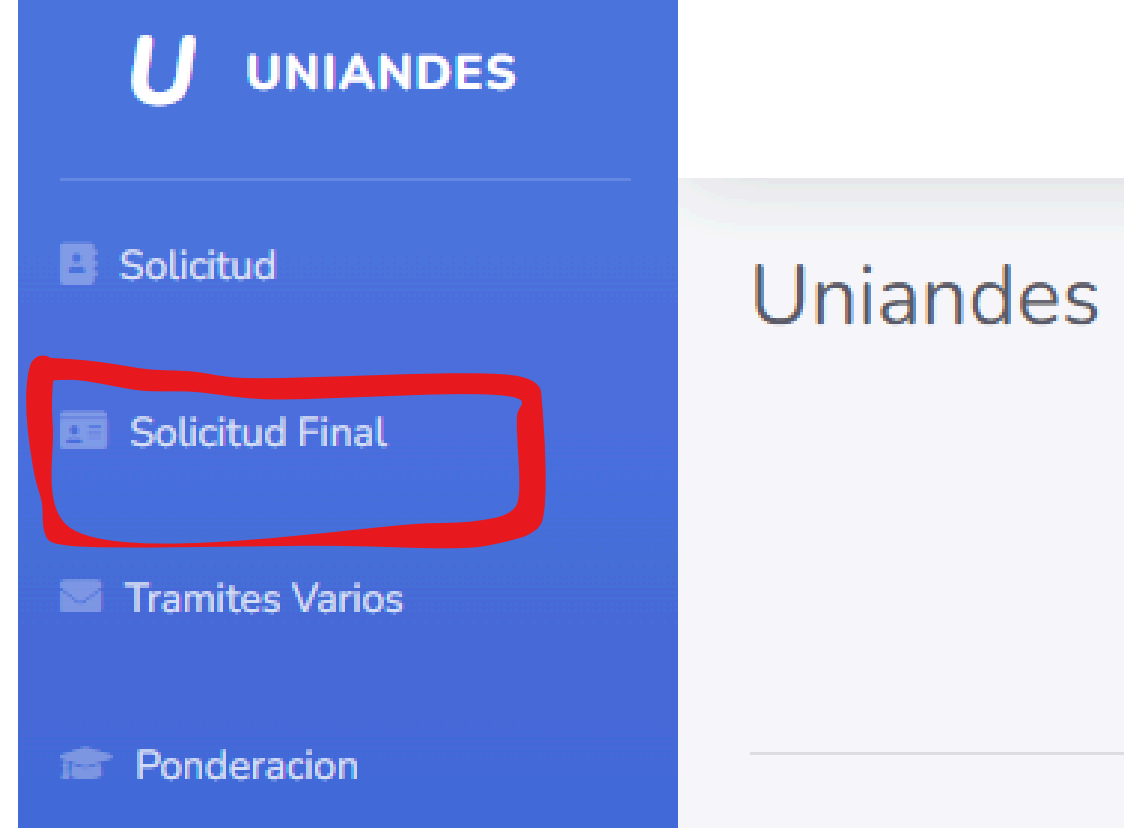

~

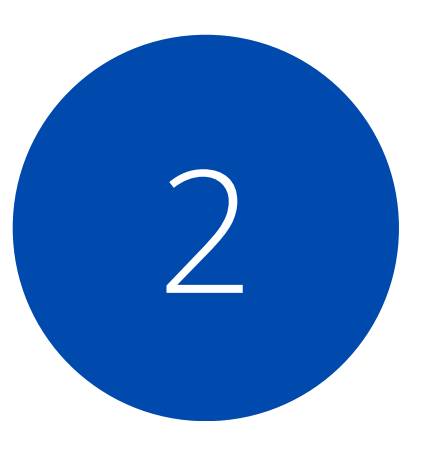

### Uniandes - Titulación

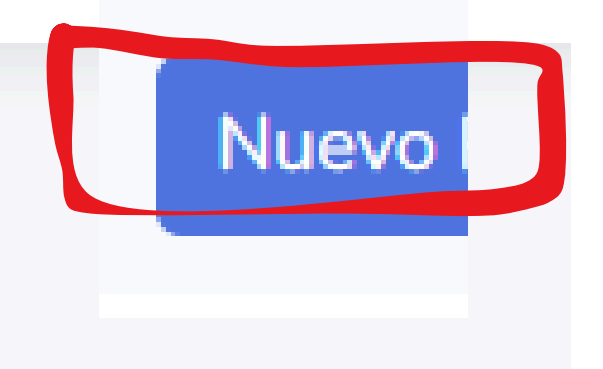

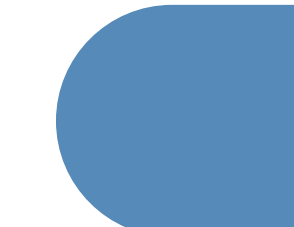

## DATOS PERSONALES Y COHORTE FINAL

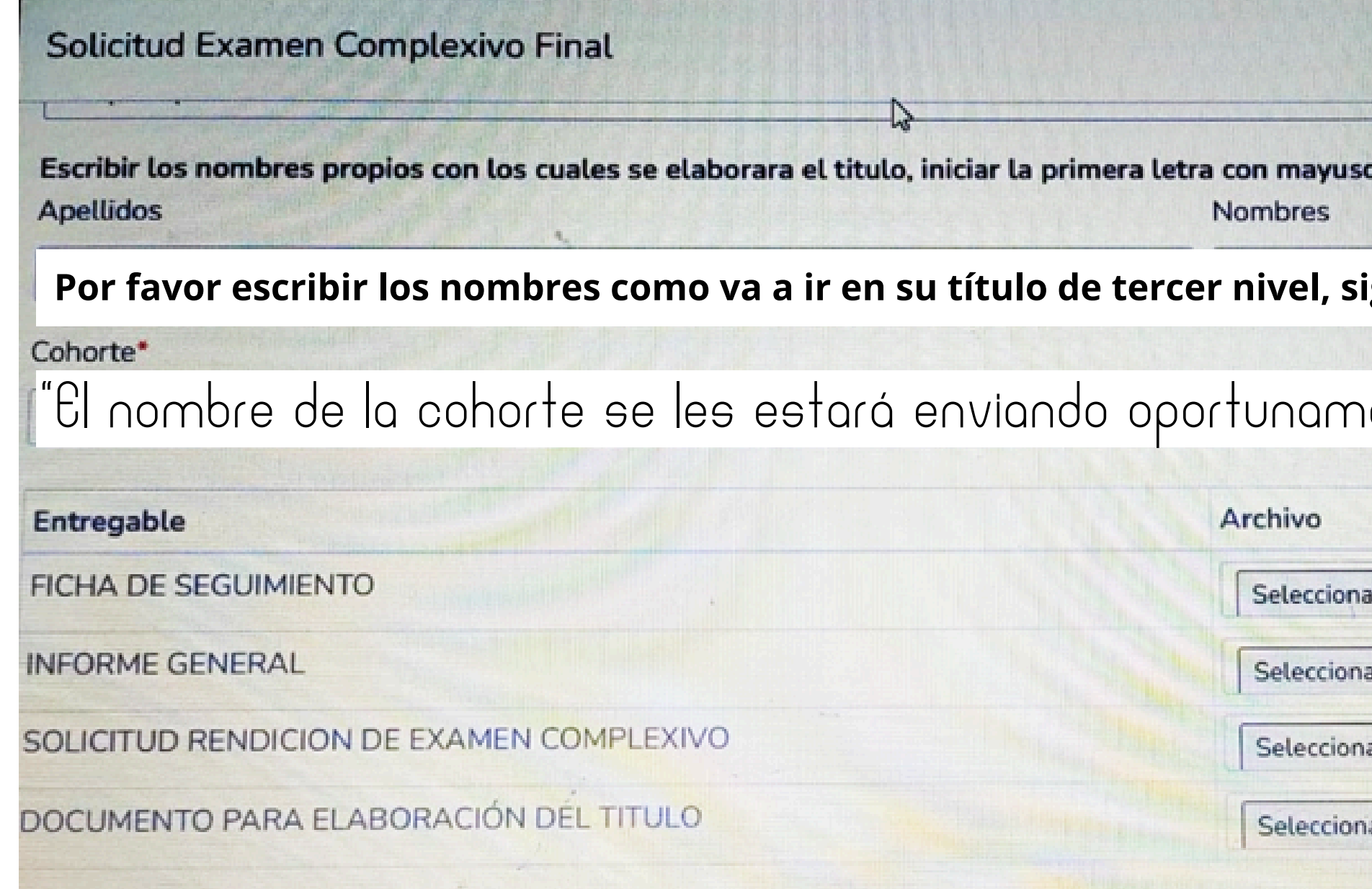

• Seleccionamos la cohorte final que oportunamente serán comunicados y en el apartado "entregable", subir los documentos que ya realizamos.

| isculas y to | mar en cuenta las tildes. |
|--------------|---------------------------|
| siguiend     | o las indicaciones        |
| nente"       |                           |
|              |                           |
| onar archivo | Ninguno archivo selec.    |
| onar archivo | Ninguno archivo selec.    |
| onar archivo | Ninguno archivo selec.    |
| onar archivo | Ninguno archivo selec.    |

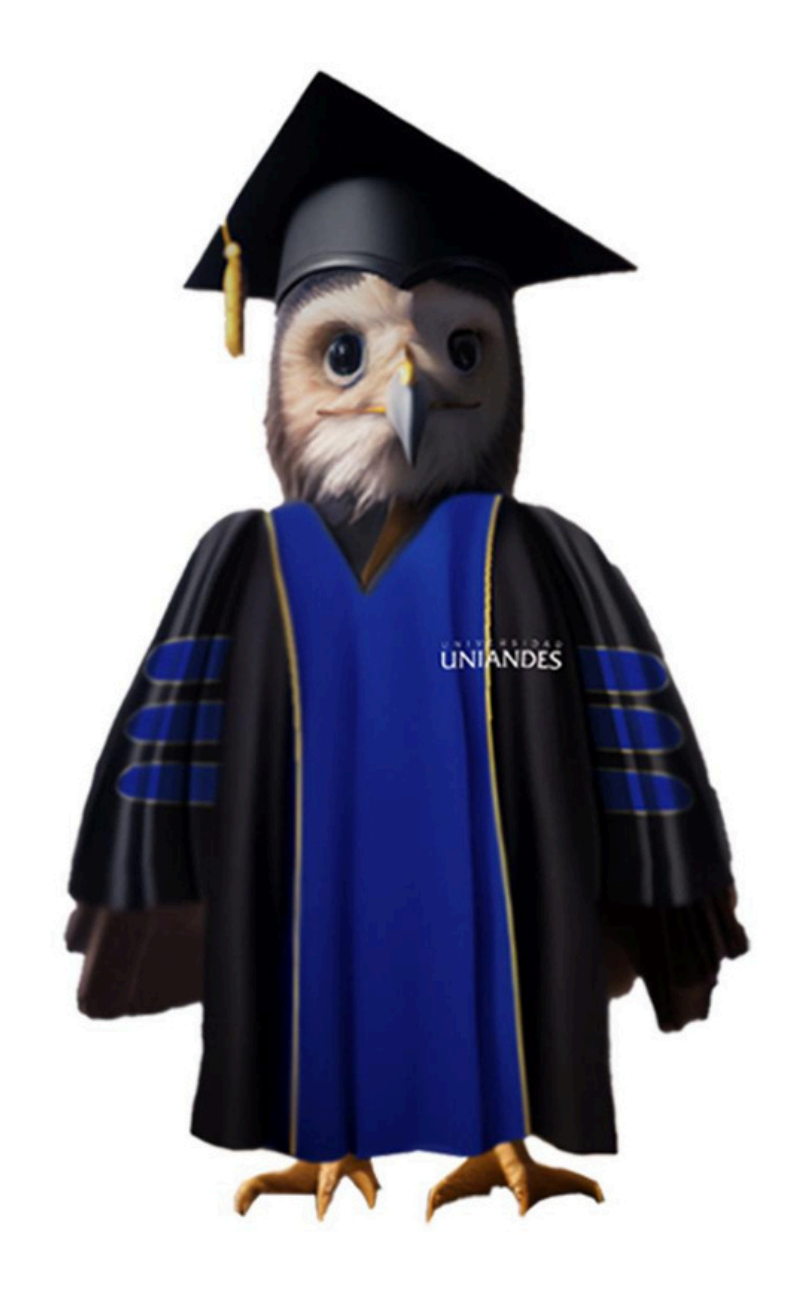

# Contacto:

### 0991638467 🔊

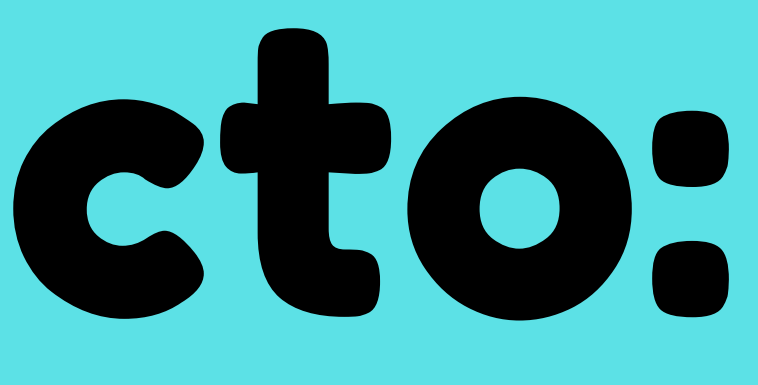

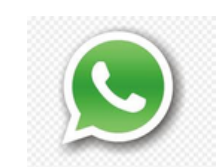